# ЕАЅҮВUҮ РУКОВОДСТВО ДЛЯ ПОСТАВЩИКА ПРОЦЕДУРА РЕГИСТРАЦИИ

Платформа управления взаимоотношениями с поставщиками

DANIELI / SINCE 1914 PASSION TO INNOVATE AND PERFORM IN THE METALS INDUSTRY

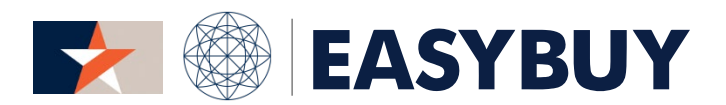

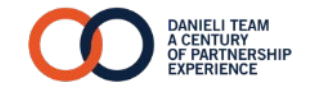

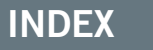

- 1. САМОРЕГИСТРАЦИЯ ПОСТАВЩИКА
- 2. ОФОРМЛЕНИЕ ПОСТАВЩИКА
- 3. ЗАПРОС НА ИЗМЕНЕНИЕ

#### EASYBUY – РУКОВОДСТВО ПОСТАВЩИКА ДЛЯ РЕГИСТРАЦИИ

# INDEX

- 1. САМОРЕГИСТРАЦИЯ ПОСТАВЩИКА
  - > Доступ в EasyBuy
  - > Запрос на регистрацию в EasyBuy
- 1. ОФОРМЛЕНИЕ ПОСТАВЩИКА
- 2. ЗАПРОС НА ИЗМЕНЕНИЕ

# САМОРЕГИСТРАЦИЯ ПОСТАВЩИКА

# > доступ в EASYBUY

### EASYBUY | DANIELI

#### ШАГ 1

Доступ в EasyBuy через официальный веб сайт Danieli: www.danieli.com

- 1
- Нажать на кнопку "Menu" в верхнем правом углу экрана
- 2 Нажать на "Suppliers"
- Для получения доступа в EasyBuy, 3
  - во всплывающем окне "Закупка" нажать на "How to become a potential Supplier", затем на ссылку "Go to our platform"

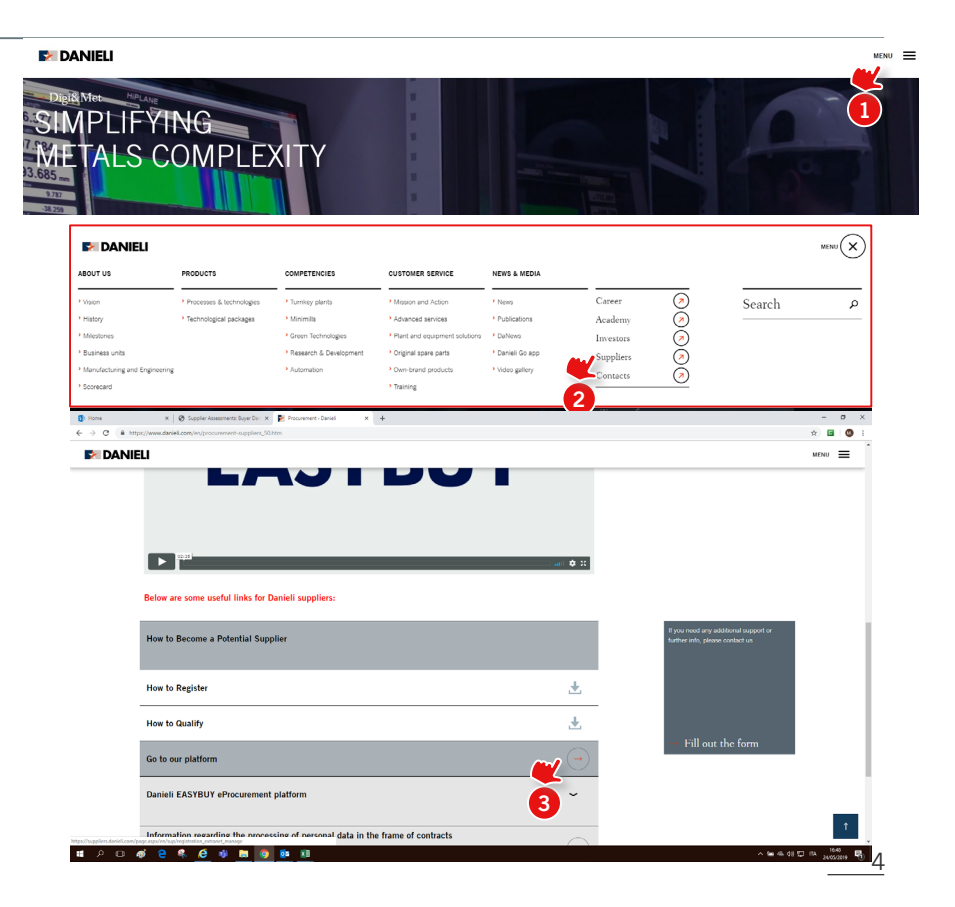

#### САМОРАГИСТРАЦИЯ ПОСТАВЩИКА

#### > ЗАПРОС НА РЕГИСТРАЦИЮ В EASYBUY

## EASYBUY | DANIELI

#### ШАГ 2

1)

Заполнить форму регистрации:

- Компания и адрес
  - > Название компании
  - > Этикетка с адресом (например, Головной офис)
  - > Адресная строка 1
  - > Почтовый индекс
  - > Город
  - > Страна
  - > Государство/Область (где применимо)
- Прочая информация
  - Номер плательщика НДС поставщика / Номер налоговой регистрации (например, IT12345678911 в Италии, CN123456789876543212 в Китае и т.д.)
  - > Имя, фамилия
  - > Адрес электронной почты
  - > Пароль
  - > Подтвердить пароль
  - > Продукция (которую можете поставить)
  - Характеристики контроля безопасности
  - Нажать на кнопку «Registration Request"

| COMPANY INFORMATION                           |   | POPULATE AT LEAST  | I ONE OF THOSE FIELDS |                                                                                                    |
|-----------------------------------------------|---|--------------------|-----------------------|----------------------------------------------------------------------------------------------------|
| Company Name :<br>Legal Nama :<br>Lana Eson : |   |                    | Supplier VAT Number   | ( <b>()</b> :                                                                                         |
| Company Web Site :                            |   | CONTACT INFORMA    | TION                  |                                                                                                    |
| ADDRESS                                       |   | First Name :       |                       | Last Name :                                                                                           |
| Address Label :<br>Address Line 1 :           |   | Password :         |                       | Password must contain at least 1 digit(s)     Password must contain at least 1 non-alphanumeric chara |
| Address Line 2 :                              |   | Confirm password : |                       | Password must contain at least 6 characters                                                           |
| Address Line 4 :                              |   | COODS/PRODUCTS     | OFFERED               |                                                                                                    |
| Zip Code :<br>City :                          |   | 6                  | NAICS Code :          |                                                                                                    |
| Country :                                     | * |                    | G.                    |                                                                                                    |
| REGIONS SERVED                                |   |                    | Comment :             |                                                                                                    |
|                                               |   |                    |                       |                                                                                                    |
|                                               |   |                    |                       | <b>*</b>                                                                                              |

ПРИМЕЧАНИЕ: Если несмотря на наличие адреса электронной почты, Поставщик не может зарегистрироваться, просьба связаться с отделом по работе с Поставщиками компании Danieli для дальнейшей информации.

6

#### EASYBUY – РУКОВОДСТВО ПОСТАВЩИКА КАК ЗАРЕГИСТРИРОВАТЬСЯ

- 1. САМОРЕГИСТРАЦИЯ ПОСТАВЩИКА
- 2. ОФОРМЛЕНИЕ ПОСТАВЩИКА
  - > Доступ к EasyBuy
  - Заполнить обязательную информацию в таблице "Identity"
  - > Заполнить обязательную информацию в таблице "Information"
  - Заполнить обязательную информацию в таблице "Bank Details"
  - Альтернатива: Заполнить обязательную информацию в таблице "Contacts"
  - Загрузить обязательные документы в таблицу "Documents" и предоставить на утверждение компании Danieli
- 3. ЗАПРОС НА ВНЕСЕНИЕ ИЗМЕНЕНИЙ

# ОФОРМЛЕНИЕ ПОСТАВЩИКА

# > доступ к EASYBUY - 1/3

# EASYBUY | DANIELI

#### ШАГ 1

Поставщик получает доступ к порталу EasyBuy уведомлением по электронной почте.

Щелкнув на связь уведомления (или альтернативно на официальный веб сайт Danieli), перед Поставщиком открывается страница входа в систему:

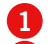

Ввести имя пользователя

- Ввести пароль
- 3 Нажать на кнопку "вход в систему".

#### ШАГ 2

Если Поставщик забыл пароль:

- Щелкнуть на "Lost your password?"
- Ввести личный адрес электронной почты Поставщика
- **3** Заполнить "Security Control" справа
- Щелкнуть на кнопку "Deliver Password"

Эта система автоматически отправляет сообщение по электронной почте, содержащее новый временный пароль, который необходимо поменять после первого доступа к платформе.

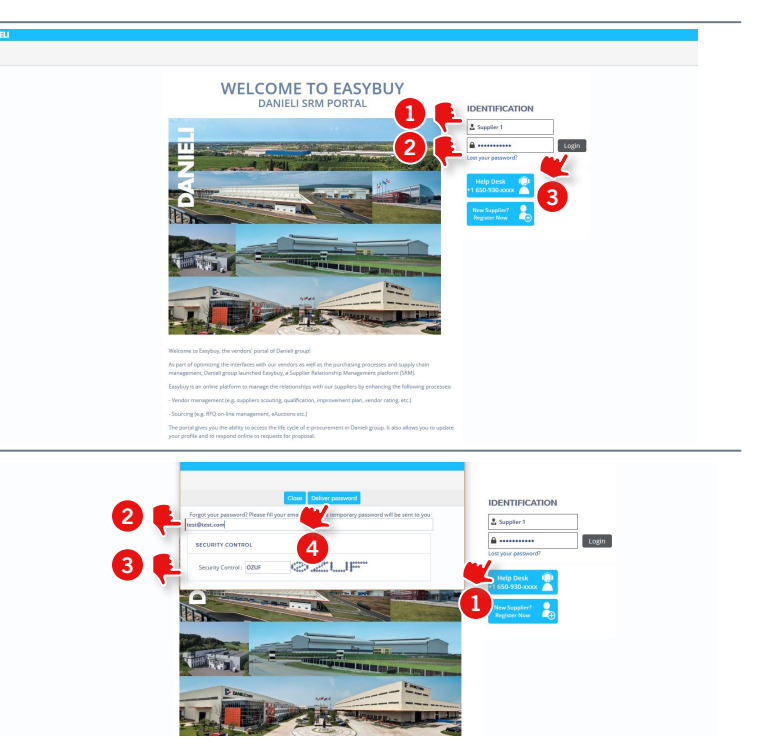

7

# > доступ к EASYBUY - 2/3

#### ШАГ З

При входе контактного лица Поставщика в платформу в

первый раз, он / она должен принять "Общие положения и условия компании Danieli General Terms & Conditions"

It's Важно, чтобы он прочел и пролистал весь документ, затем необходимо:

Проконтролировать "I accept terms and conditions"

Щелкнуть на кнопку "Accept" 2

| S ☆ Ceneral Terms of Use                                                                                                    |                                                                                                    | ⇔ |
|----------------------------------------------------------------------------------------------------|----------------------------------------------------------------------------------------------------|---|
|                                                                                                    |                                                                                                    |   |
| 1.0 control to the Control Control     | a validational decisions, indicationg bin<br>to the Analoguese public acceleration<br>and a stark bits it as confident.<br>Analoguese and a start of the start of the<br>difference, without the start of the start of the<br>start of the start of the start of the<br>start of the start of the start of the<br>start of the start of the start of the<br>start of the start of the start of the start of the<br>start of the start of the start of the start of the<br>start of the start of the start of the start of the<br>start of the start of the start of the start of the start of the<br>start of the start of the start of the start of the start of the<br>start of the start of the start of the start of the start of the start of the<br>start of the start of the start of the start of the start of the start of the<br>start of the start of the start of the start of the start of the start of the start of the<br>start of the start of the start | ^ |
| 2: CONTREMENTING CONNECTION INFORMATION - CONNECTING SECTION -<br>CONTREMENTING AND ADDRESS AND ADDRESS ADDRESS ADDRES | s strictly confidential and classified<br>at procedural measures is order to                                                                                                    |   |
| <ol> <li>APPLIARE LED WIN FLACE OF UNRESECTION<br/>1. In the Charact Control Control Control Phylosites free<br/>2. Any conference years and the Enterpretations application and execution<br/>exclusion/reference in an Control of Union.</li> </ol>                                                                                                    | of these General Canditions will be                                                                                                    |   |
| legidienes                                                                                                    |                                                                                                    |   |
|                                                                                                    |                                                                                                    |   |
|                                                                                                    |                                                                                                    | v |
| 2                                                                                                    |                                                                                                    |   |

#### ШАГ 4

Поставщик переходит на главную страницу со специализированным меню и адаптированной информацией.

| Ceneral Ceneral Cene | nfo. Sourcing Performance<br>r Portal   |             |           |   |
|----------------------------------------------------------------------------------------------------|-----------------------------------------|-------------|-----------|---|
| My Requests for Proposal                                                                                                    | AINOUNCEMENTS<br>The content is not set | Sandatory 1 | JOCUMENTS | E |

#### ОФОРМЛЕНИЕ ПОСТАВЩИКА

# > ДОСТУП К EASYBUY - 3/3

### EASYBUY | DANIELI

|                    | Меню общей информац<br>для доступа к Профилю<br>Компании или<br>запрашиваемой<br>информации | ии Если задание поручено, оно<br>показано в этом окне с<br>доступом к каналу связи и<br>соответствующей<br>информацией |           |                               |                                                   | Доступ к основной<br>информации профиля<br>контактного лица |
|--------------------|---------------------------------------------------------------------------------------------|----------------------------------------------------------------------------------------------------|-----------|-------------------------------|---------------------------------------------------|-------------------------------------------------------------|
| DANIELI            | General Info. Sourcing Performance                                                          |                                                                                                    |           |                               | L                                                 | Contact Vame                                                |
| < 🤊 🏠              | Supplier Portal                                                                             |                                                                                                    |           |                               |                                                   | Search                                                      |
|                    |                                                                                             |                                                                                                    |           |                               |                                                   |                                                             |
| $\bigcap$          | MY OPEN SCHEDULED TASK LIST -                                                               |                                                                                                    | 0 Results | MANDATORY DOCUMENTS           | •                                                 |                                                             |
|                    | 0 Result(s)                                                                                 |                                                                                                    |           | A There are missing mandatory | documents : Please click here to add mis          | ising documents                                             |
| My Requests for    | r Proposal                                                                                  |                                                                                                    |           |                               |                                                   |                                                             |
|                    |                                                                                             |                                                                                                    |           |                               |                                                   |                                                             |
|                    |                                                                                             |                                                                                                    |           |                               |                                                   |                                                             |
|                    |                                                                                             |                                                                                                    |           |                               |                                                   |                                                             |
|                    | -                                                                                           |                                                                                                    |           |                               |                                                   |                                                             |
| MY VALIDATIO       | NS IN PROGRESS                                                                              | ]                                                                                                    |           |                               |                                                   |                                                             |
|                    |                                                                                             |                                                                                                    |           |                               |                                                   |                                                             |
|                    |                                                                                             |                                                                                                    |           |                               | При отсутствии С                                  | )бязательных                                                |
| Номер з<br>предлож | запроса на<br>кение, в котором                                                              | В случае подтверждения<br>участия, в этом окне появятся<br>соответствующий процесс и                                   |           |                               | документов в пла<br>EasyBuy, в этом<br>появляется | атформе<br>окне                                             |
| ј участвуе         | ет поставщик                                                                                | канал связи.                                                                                                    |           |                               | соответствующий                                   | тый сигнал и<br>1 канал связи.                              |

#### ОФОРМЛЕНИЕ ПОСТАВЩИКА

# > ЗАПОЛНИТЬ ОБЯЗАТЕЛЬНУЮ ИНФОРМАЦИЮ В ГРАФЕ "IDENTITY"

#### 1-й шаг

На главной странице Поставщика, окно "My validation in progress":

Щелкнуть на "Suppliers' Creation" для перехода на страницу Поставщика, к таблице "Identity"

| ~             |              | MY OPEN SC         | HEDULED TASK LIS             | T os |
|---------------|--------------|--------------------|------------------------------|------|
| ( C           | ))           | 0 Result(s)        |                              |      |
| My Requests f | for Proposal |                    |                              |      |
|               |              |                    |                              |      |
|               |              |                    |                              |      |
|               |              |                    |                              |      |
|               |              |                    |                              |      |
| MY VALIDATIO  | NS IN PROGR  | IESS               | 1 Results                    |      |
| MY VALIDATIO  | NS IN PROGR  | IESS<br>Activities | 1 Results<br>Forwarded<br>on |      |

#### 2-й ШАГ

- В таблице "Identity", заполнить по крайней мере обязательные поля:
- 2

> PEC Email (только для итальянских Поставщиков)

- Связанную с адресом информацию: > Адресный ярлык (например, Головной офис)
- > Первую строку адреса
- > Почтовый код
- > Город
- > Страна
- > Государство/Область (при необходимости)
- Щелкнуть на «Save»

|                            |                                                                                                    |                                                                                                    | Save Save & Close Submit for Approval | Close |
|----------------------------|----------------------------------------------------------------------------------------------------|----------------------------------------------------------------------------------------------------|---------------------------------------|-------|
| dentity<br>nformation      | REQUEST FOR INFORMATION UPDATE                                                                     |                                                                                                    |                                       |       |
| Compliance<br>Iank Details | 0 Result(s)                                                                                        |                                                                                                    |                                       |       |
| Contacts<br>Documents      | ALERTS                                                                                             |                                                                                                    |                                       |       |
|                            | <ul> <li>Missing Mandatory Document(s)</li> <li>- DUNS number missing (Tab Information)</li> </ul> |                                                                                                    |                                       |       |
|                            | COMPANY                                                                                            | ADDRESS                                                                                                    |                                       | 1     |
|                            | Status : Supplier Data Completion                                                                  | Address Label 🕲 :                                                                                                    |                                       |       |
|                            | Company Name : Rossi SPA                                                                           | Address Line 1 :                                                                                                    |                                       |       |
|                            | Legal Name :                                                                                       | Address Line 2 :                                                                                                    |                                       |       |
|                            | Per Email 🚯 :                                                                                      | Address Line 3 :                                                                                                    |                                       |       |
|                            | Web Site :                                                                                         | Address Line 4 :                                                                                                    |                                       |       |
|                            |                                                                                                    | Zip Code :                                                                                                    |                                       |       |
|                            |                                                                                                    | City :                                                                                                    |                                       |       |
|                            | -                                                                                                  | Comment of the local data and the local data and th |                                       |       |

#### ПОСТАВЩИКА CREATION

# > ЗАПОЛНИТЬ ОБЯЗАТЕЛЬНУЮ ИНФОРМАЦИЮ В ГРАФЕ "INFORMATION"

## EASYBUY | DANIELI

#### 1-й шаг

- В графе "Information", заполнить по крайней мере обязательные поля:

  - Годовой доход за последний год (€)
     Годовой доход за последний год с компанией Danieli (€)
  - > Тип собственности компании
- Щелкнуть на "Save" 2

|                                                                                                    |                                                                                                    | Submit for Approval                                                                                                    |
|----------------------------------------------------------------------------------------------------|----------------------------------------------------------------------------------------------------|----------------------------------------------------------------------------------------------------|
| +<br>i Identity                                                                                                | CORPORATE SETTINGS                                                                                                    | PAYMENT ADDRESS                                                                                                    |
| <ul> <li>Information</li> <li>Compliance</li> <li>Bank Details</li> <li>Contacts</li> <li>Documents</li> </ul> | Legal Structure :     Società a Responsabi       NAICS Code :        Year of Foundation :        Lest Year Annual Revenue (t) :        Last 'Annual Revenue with Danieli (t) :        Company Ownership Type : | Address Label ● :         Address Line 1 :         Address Line 2 :         Address Line 2 :         Address Line 4 :         Zip Code : |
|                                                                                                    | GOVERNMENT OR 3RD PARTY IDS                                                                                                    | Cup:<br>Country:                                                                                                    |
|                                                                                                    | Country: ITALY P. I/A ①:  T12562837672 Fiscal Code : DUNS : SDI ID :                                                                                                    | Address Label ():                                                                                                    |

#### оформление постащика > ЗАПОЛНИТЬ ОБЯЗАТЕЛЬНУЮ ИНФОРМАЦИЮ В ГРАФЕ "БАНКОВСКИЕ РЕКВИЗИТЫ"

# EASYBUY | DANIELI

#### **STEP 1-Й ШАГ**

#### В графе «Bank Details»:

- Щелкнуть на «Add Banking Info«.
- В открывшемся всплывающем окне заполнить обязательную информацию:
  - > Название банка
  - > Банковское агентство
  - > Адрес банка
  - > Город, в котором находится банк
  - > Почтовый код банка
  - > Страну, в которой находится банк
  - > Область, в которой находится банк (при необходимости)
  - > Валюту счета
  - > Kog SŴIFT / BIC
  - > Флаг "Default" как базовый банковский счет
  - > Флаг удостоверения деклараций: "We certify..."
  - > Счет в банке\*
- 3 Щелкнуть на «Save & Close»

#### 2-й ШАГ

- В графе «Bank Details», щелкнуть на "Save"
- Появится банковская информация.

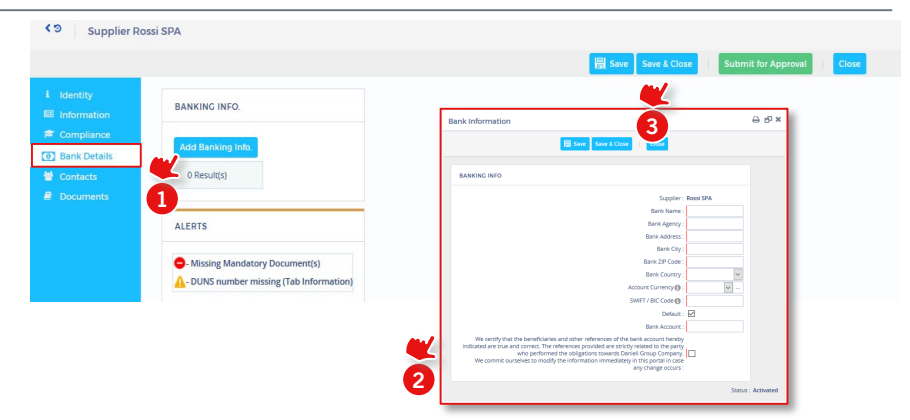

\*According to selected Bank Country, related Bank Account is required, example:

- > IBAN for Countries that support that bank account number
- > ABA for United States
- > RIB for India
- > CLABE Code for Mexico
- > INN & VO Code for Russian Federation
- > "Bank Account" (standard field) for other Countries

|                           |         |             |             |              |           |              |           |               | <u> </u>         |                  |                   |          |                         |            |
|---------------------------|---------|-------------|-------------|--------------|-----------|--------------|-----------|---------------|------------------|------------------|-------------------|----------|-------------------------|------------|
|                           | BANKIN  | IG INFO.    |             |              |           |              |           |               |                  |                  |                   |          |                         |            |
| Compliance                | Add B   | inking Info |             |              |           |              |           |               |                  |                  |                   |          |                         |            |
| Bank Details     Contacts | Default | Bank Name   | Bank Agency | Bank Country | Bank City | Bank Address | Bank City | Bank ZIP Code | Account Currency | SWIFT / BIC Code | IBAN Country code | IBAN key | IBAN - BBAN Code        | Bank Accou |
|                           |         | Bank        | Ag. 7       | ITALY        | Milano    | Via milano   | Milano    | 02100         | EUR Euro         | NFBKUS33         | п                 | 50       | X0542811101000000123456 |            |
|                           | 1 Res   | 1 Result(s) |             |              |           |              |           |               |                  |                  |                   |          |                         |            |
|                           |         |             |             |              |           | -            |           |               |                  |                  |                   |          |                         |            |
|                           | ALERTS  |             |             |              |           | 5            |           |               |                  |                  |                   |          |                         |            |

#### > АЛЬТЕРНАТИВА: ЗАПОЛНИТЬ ОБЯЗАТЕЛЬНУЮ ИНФОРМАЦИЮ В ГРАФЕ "КОНТАКТЫ"

## EASYBUY | DANIELI

#### 1-й шаг

#### АЛЬТЕРНАТИВА:

Щелкнуть на «Contacts» для добавления возможных контактных лиц

- Щелкнуть на «Create Contact» в разделе Контакты компании
- Заполнить обязательную информацию на всплывшем экране:
  - > Фамилию
  - > Имя
  - > Адрес электронной почты
- 3 Щелкнуть на «Save»
- B разделе Login Information щелкнуть на икону "key with green plus"
- 5 Щелкнуть на "Send invitation" для отправления имени пользователя и пароля

Появится всплывающее окно «The invitation to register has been sent to the contact» (Приглашение на регистрацию отправлено контактному лицу).

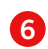

Щелкнуть на «Save & Close». Появится адрес электронной почты контактного лица Поставщика.

#### STEP 2

- В поле «Role» необходимо указать должность нового контактного лица. Например, "Commercial Manager"
- 2 Щелкнуть на «Save».

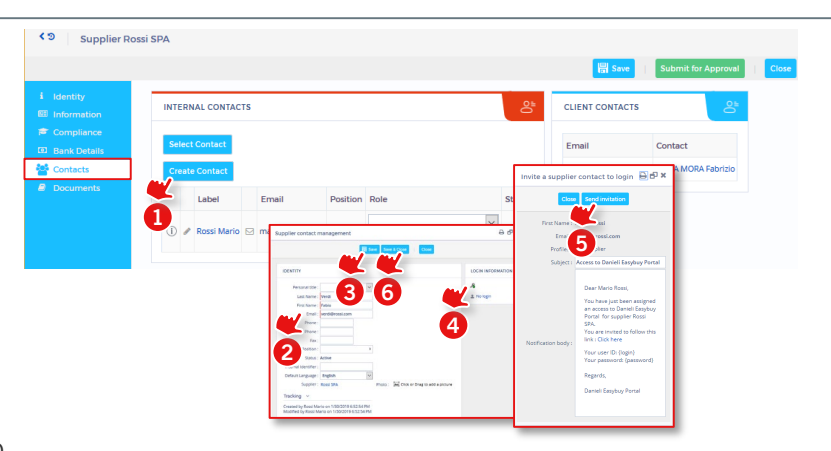

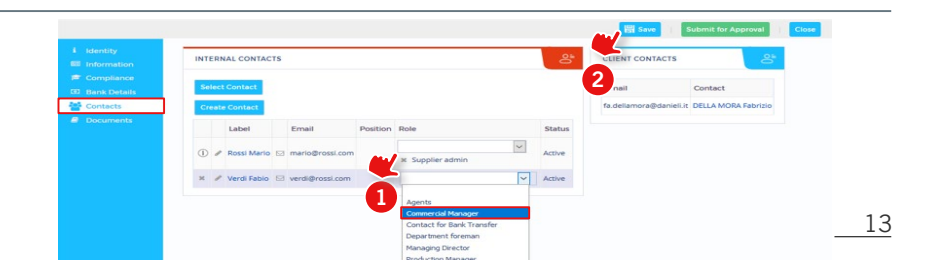

#### ОФОРМЛЕНИЕ ПОСТАВЩИКА

#### > ЗАГРУЗИТЬ ОБЯЗАТЕЛЬНЫЕ ДОКУМЕНТЫ В ТАБЛИЦЕ "ДОКУМЕНТЫ" И ПРОДОСТАВИТЬ ИХ НА **EASYBUY** | **DANIELI** УТВЕРЖДЕНИЕ DANIELI

#### STEP 1-й ШАГ

Щелкнуть на графу "Documents"

- В поле «Legal Documents", щелкнуть на "+« для добавления обязательного документа под названием "Certificate of Incorporation"
- 2 Во всплывшем окне заполнить:
  - > Название: название документа
  - > В поле Документ перетащить и опустить «Certificate of Incorporation»
  - > Дату начала
  - > Дату завершения
- Щелкнуть на Save and Close.

ПРИМЕЧАНИЕ: в разделе "Certifications", Поставщик должен приложить необходимые сертификаты. В разделе "Company Profile & Other Documents" поставщик должен приложить Брошюру компании

Щелкнуть на "Submit for Approval", чтобы отправить компании Danieli на утверждение\*.

\*В случае отказа компанией Danieli, Поставщик получает новое уведомление на проверку предоставленных информации/документов. Просьба проверить недостающую информацию и предоставить на утверждение компании Danieli.

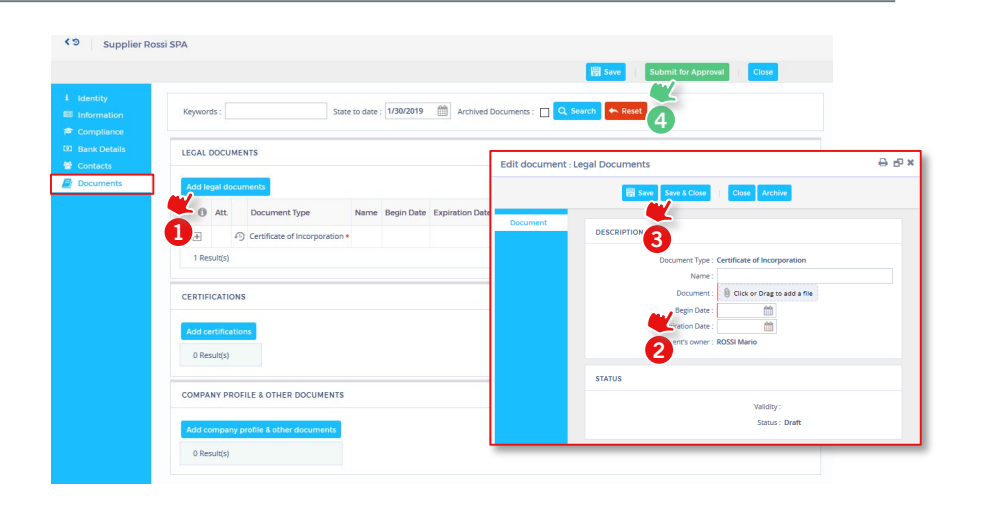

#### EASYBUY – РУКОВОДСТВО ДЛЯ ПОСТАВЩИКА ПРОЦЕДУРА РЕГИСТРАЦИИ

### INDEX

- 1. САМОРЕГИСТРАЦИЯ ПОСТАВЩИКА
- 2. ОФОРМЛЕНИЕ ПОСТАВЩИКА
- 3. ИЗМЕНИТЬ ЗАПРОС
  - Изменить запрос для внесения изменений в информацию Поставщика

# ВНЕСТИ ИЗМЕНЕНИЕ В ЗАПРОС

# > ЗАПРОС НА ВНЕСЕНИЕ ИЗМЕНЕНИЙ ДЛЯ ИЗМЕНИЯ ИНФОРМАЦИИ ПОСТАВЩИКА

### EASYBUY | DANIELI

#### 1-й шаг

После завершения регистрации, в случае запроса на внесение из изменений, войдите в профиль Вашей компании через главную страницу (General Info, Company Profile):

- Щелкнуть на "Сделать запрос на внесение изменений" в заголовке.
- В графе "Идентификация« всплывшего окна, заполните обязательное поле "Причины запроса на внесение изменений"
- **3** Изменить все поля, которые должны быть обновлены (*Можно добавить и новый банковский счет*)
- 4 Щелкнуть на "Submit CR for Approval"

В отдел управления поставщиком компании Danieli будет отправлено уведомление на Утверждение

При возникновении ошибки, (например: запрос на внесение изменений не требуется), щелкнуть на "Cancel", чтобы вычеркнуть его.

**Внимание:** и в этом случае необходимо заполнить обязательное поле "Причину запроса на внесение изменения".

После утверждения или отвержения запроса Поставщика на внесение изменений отделом управления Поставщиком компании Danieli, Поставщику по электронной почте будет отправлено уведомление.

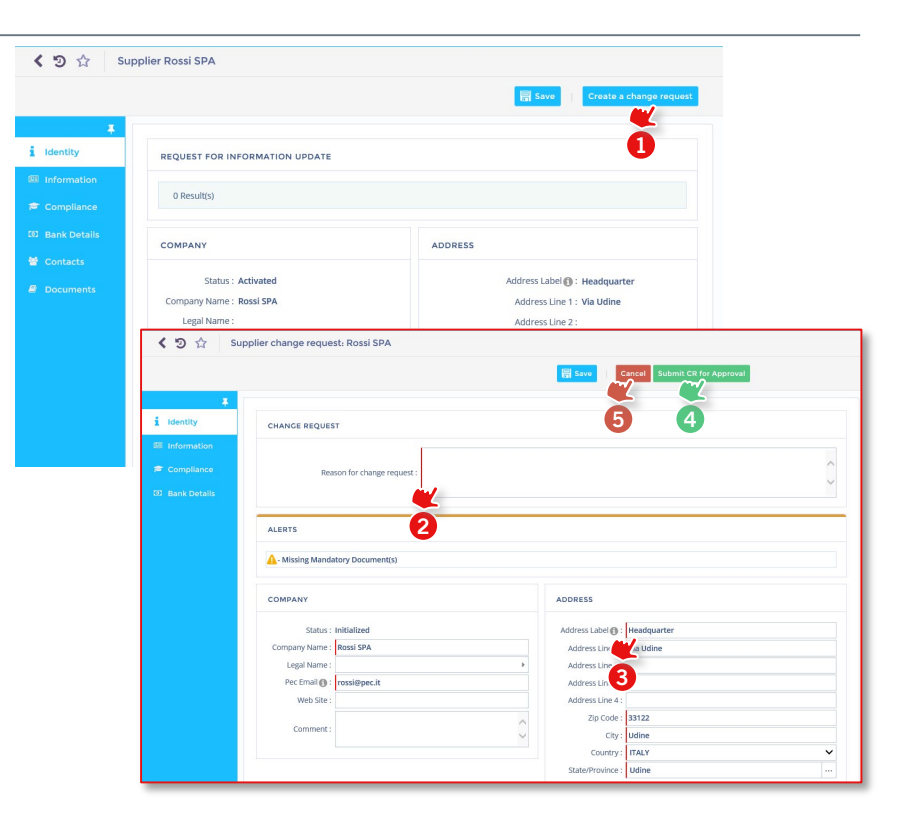

# ЕАЅҮВUҮ РУКОВОДСТВО ДЛЯ ПОСТАВЩИКА ПРОЦЕДУРА РЕГИСТРАЦИИ

Платформа управления взаимоотношениями с поставщиками

DANIELI / SINCE 1914 PASSION TO INNOVATE AND PERFORM IN THE METALS INDUSTRY

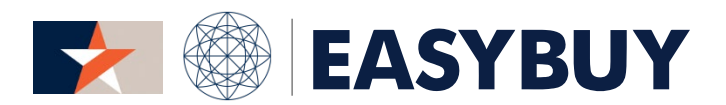

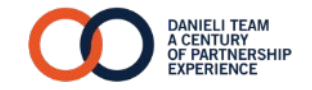